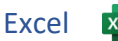

## 1. Gib diese Tabelle ein:

Schweiz: Bitte für das Dezimaltrennzeichen statt Komma immer einen Punkt verwenden!

|   | A            | В     | С      | D      | E       | F        | G     | Н      |
|---|--------------|-------|--------|--------|---------|----------|-------|--------|
| 1 | Fußböden     |       |        |        |         |          |       |        |
| 2 | Räume        | Länge | Breite | Fläche | Boden   | Preis/m² | Preis | Aktion |
| 3 | Bad          | 2,8   | 2,4    |        | Fliesen | 16,8     |       |        |
| 4 | Wohnzimmer   | 4,8   | 5,4    |        | Parkett | 24,9     |       |        |
| 5 | Küche        | 3,8   | 3,2    |        | PVC     | 18,6     |       |        |
| 6 | Schlafzimmer | 3,5   | 4,8    |        | Teppich | 19,2     |       |        |

- 2. Speichere die Arbeitsmappe unter dem Namen Fußboden.
- 3. Berechne in D3 die Fläche des Zimmers mit der Formel: *Länge* mal *Breite* Kopiere diese Formel nach unten bis D6.
- Berechne in G3 den Preis mit der Formel: Fläche mal Preis/m<sup>2</sup> Kopiere die Formel nach unten bis G6.
- 5. Für Fußböden gibt es eine -15% Aktion alle Preise verringern sich um 15%!
  Gib in A9 den Text Aktion ein.
  Gib in B9 den Wert 15% ein.
- 6. Berechne in H3 den Aktionspreis des Badezimmerbodens mit der Formel: *Preis* minus *Preis* mal *Aktion* (*Wert aus der Zelle B9*)
- Ändere in der Formel den Zellbezug zur Zelle B9 so, dass die Formel nach unten kopiert werden kann. (=G3-G3\*\$B\$9)

Kopiere diese Formel nach unten bis H6.

- 8. Gib in A7 den Text *Gesamtpreis* ein.
- 9. Zelle H7: Berechne den Gesamtpreis mit Hilfe der Summenfunktion.

~

Formatiere den Gesamtpreis fett.

10. Formatiere den Bereich G3 bis H7 als Währung.

Start > Zahl > Währung

- 11. Richte die Inhalte im Bereich B2 bis H2 rechtsbündig aus.
- 12. Formatiere die Bereiche B2 bis H2 und A3 bis A6:Füllfarbe: BlauSchriftfarbe Weiß, 12 pt.
- 13. Verändere die Spaltenbreite von A bis H auf optimale Spaltenbreite. *Start > Zellen > Format > Spaltenbreite automatisch anpassen*
- 14. Verändere die Seitenausrichtung auf Querformat. (Seitenlayout > Seite einrichten > Ausrichtung)
- 15. Formatiere in der Tabelle die Zeile 7 mit einer *Rahmenlinie oben und eine doppelte unten*.
- 16. Füge nach der ersten Zeile eine neue Zeile 2 ein.
- 17. Verbinde und zentriere die Zellen A1 bis H1.
- 18. Formatiere die Überschrift *Fußböden*: fett, Calibri Light, 18 pt, blau.

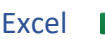

- 19. Weise der Zeile 1 die Zeilenhöhe 25 zu.
- 20. Ändere den Blattnamen von **Tabelle1** auf **Boden**.
- 21. Füge eine Kopfzeile mit folgenden Inhalten ein:
  - Links: *Fußbodenangebot* in der Mitte: *Blattname* (Entwurf > Kopf- und Fußzeilenelemente > Blattname) Rechts: *Aktuelles Datum*

Formatiere die Kopfzeile mit einer grauen Schriftfarbe.

- 22. Füge in der Fußzeile in der Mitte deinen Namen ein, Schriftfarbe blau, fett.
- 23. Kopiere das Tabellenblatt Boden und erzeuge damit ein zweites Tabellenblatt. Klick auf den Blattnamen **Boden**, rechte Maustaste, > Verschieben oder Kopieren > Kopie erstellen (Häkchen)
- 24. Sortiere die Tabelle alphabetisch nach Räumen (Spalte A) aufsteigend. Die Zeile **Gesamt** darf **nicht** mitsortiert werden: Markiere den Bereich A3 bis H7 sortiere erst dann.

Ändere den Blattnamen von **Boden(2)** auf **Kopie**. Doppelklick auf den Blattnamen Boden(2), gib den neuen Namen **Kopie** ein.

Lösche auf diesem Tabellenblatt die Einträge für Preise/m<sup>2</sup>.

25. Arbeite auf dem Tabellenblatt Boden weiter:

Erstelle ein 3D-Kreisdiagramm über die Bereiche A3 bis A7 und H3 bis H7 Für das Markieren von nicht nebeneinander liegenden Spalten drücke beim Markieren die Strg-Taste.

Ändere den Diagrammtitel auf Fußböden.

Formatiere den Diagrammtitel Fußböden: Schriftart Calibri Light, 18 pt, blau

Füge Datenbeschriftungen mit diesen Beschriftungsoptionen ein:

- Rubrikname und Prozentsatz,
- Beschriftungsposition: Am Ende außerhalb

Klicke beim Diagramm auf das +, > Diagrammelemente > Datenbeschriftungen ► Weitere Optionen, aktiviere Rubrikname, Prozentsatz, Am Ende außerhalb

Entferne die Legende.

Klicke auf + und deaktiviere die Legende

Ändere die Farbe der Kreisausschnitte: Bad: Hellblau, Schlafzimmer: Orange, Küche: Hellgrün. Beachte beim Auswählen der Kreisausschnitte, dass nur das jeweilige Element ausgewählt wurde!

26. Verschiebe das Diagramm auf ein eigenes Blatt und benenne es *Fußböden*.

Diagramm auswählen, Diagrammentwurf > Ort > Diagramm verschieben; wähle **Neues Blatt** und gib als Namen **Fußböden** ein.

Verschiebe das Blatt **Fußböden** an die zweite Stelle hinter **Boden**. Wähle das Blatt am Blattnamen **Kreisdiagramm** aus und ziehe das Blatt mit der Maus nach rechts hinter das Blatt **Boden**.

Vergrößere die Seitenränder im Blatt **Fußböden** links und oben auf 4 cm. Seitenlayout > Seite einrichten > Seitenränder > Benutzerdefinierte Seitenränder